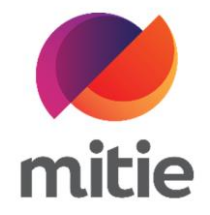

## Maximo 7.6 – Subcontractor Portal

How to use the Application for Payment

How to add labour cost on AFP - MFA supplier.

The details on the next page will help you:

• to add labour cost on AFP – MFA supplier

| 1. | Click the drop-down icon next to the<br>AFP line.<br>(Note: A new section will open under<br>this selected AFP line) | AFP<br>Application<br>First add the AFP line |           |            |       |       |        |        |       |          |   |
|----|----------------------------------------------------------------------------------------------------|----------------------------------------------|-----------|------------|-------|-------|--------|--------|-------|----------|---|
|    |                                                                                                    | Assignmen                                    | Work Orde | РО         | AFP L | Statu | Descr  | MFA    | AFP L | Notes    |   |
|    |                                                                                                    | > <u>30297520</u>                            | W10349017 | 5400000891 | WAPPR |       | SubCon | 101732 | £0.00 |          | Ū |
|    |                                                                                                    | > <u>30305046</u>                            | W10358987 | 5400001032 | WAPPR |       | SubCon | 101732 | £0.00 |          | Ū |
|    |                                                                                                    | > <u>30358087</u>                            | W10431438 | 5400001082 | WAPPR |       | SubCon | 101732 | £0.00 |          | Ū |
|    |                                                                                                    | Export                                       | Ca Import | ĩ          |       |       |        |        |       | Save AFP | Ē |

| 2. | Click Add Row<br>(Note: A new blank row is created.) | AFP<br>Ap | AFP AFP Lines Application for Payment Line Detail First add the AFP lines, then complete the details by adding actuals to determine the value. |           |          |         |        |              |           |  |
|----|------------------------------------------------------|-----------|----------------------------------------------------------------------------------------------------|-----------|----------|---------|--------|--------------|-----------|--|
|    |                                                      | As        | sign                                                                                                    | Work O    | РО       | AFP Lin | Status | Descrip      | MFA Re    |  |
|    |                                                      | ~         | <u>3029</u>                                                                                                    | W10349017 | 54000008 | WAPPR   |        | SubCon La    | 10173230  |  |
|    |                                                      |           | Descriptio                                                                                                    | on        | Notes    |         | Qty    |              | Unit Cost |  |
|    |                                                      |           |                                                                                                    |           |          |         | No     | Rows To Show |           |  |
|    |                                                      |           | Add row                                                                                                    | +         |          |         |        |              |           |  |

| 3. Click the blank row under Description<br>and select the relevant cost type from<br>the list. | AFP<br>Applicatio<br>First add the AFP | AFP AFP Lines Application for Payment Line Detail First add the AFP lines, then complete the details by adding actuals to determine the value. |                 |           |        |           |          |  |  |
|-------------------------------------------------------------------------------------------------|----------------------------------------|----------------------------------------------------------------------------------------------------|-----------------|-----------|--------|-----------|----------|--|--|
|                                                                                                 | Assign                                 | Work O                                                                                                    | РО              | AFP Lin   | Status | Descrip   | MFA Re   |  |  |
|                                                                                                 | <ul> <li>✓ <u>3029</u></li> </ul>      | W10349017                                                                                                    | 54000008        | WAPPR     |        | SubCon La | 10173230 |  |  |
|                                                                                                 | Descript                               | ion                                                                                                    |                 |           |        | Notes     |          |  |  |
|                                                                                                 | Select a de                            | escription                                                                                                    |                 |           |        |           |          |  |  |
|                                                                                                 | AUTOMAT                                | TC & MANUAL DO                                                                                                    | OR ENGINEER CAL | LOUT      |        |           |          |  |  |
|                                                                                                 | AUTOMAT                                | TIC & MANUAL DO                                                                                                    | OR ENGINEER OO  | H CALLOUT |        |           |          |  |  |
|                                                                                                 | Add row                                | +                                                                                                    |                 |           |        |           |          |  |  |

| 4. Change the number of hours your engineer was on site when you sele the labour hours option from the drop-down. | ct AFP AFP Lines Application for Payment Lir First add the AFP lines, then complete the detail | AFP AFP AFP Lines Application for Payment Line Detail First add the AFP lines, then complete the details by adding actuals to determine the value. |                         |                           |  |  |  |  |  |  |  |
|----------------------------------------------------------------------------------------------------|------------------------------------------------------------------------------------------------|----------------------------------------------------------------------------------------------------|-------------------------|---------------------------|--|--|--|--|--|--|--|
| (Note: Reneat the process for all th                                                                              | Assignment Work Order                                                                          | PO AFP Line Sta                                                                                                    | Status Memo Description | MFA Referen AFP Line Cost |  |  |  |  |  |  |  |
| AFP Lines. Once the cost is added ye                                                                              | ₩ <u>30297520</u> ₩10349017                                                                    | 5400000891 WAPPR                                                                                                    | SubCon Labor            | 10173230 £206.00          |  |  |  |  |  |  |  |
| will see this under the AFP Line Cos                                                                              | .)                                                                                             |                                                                                                    |                         |                           |  |  |  |  |  |  |  |
|                                                                                                    | Description                                                                                    | Notes                                                                                                    | Qty                     | Unit Cost                 |  |  |  |  |  |  |  |
|                                                                                                    | AUTOMATIC & MANUAL DOOR ENGIN                                                                  | EER CALLOUT                                                                                                    | 1                       | £110.00                   |  |  |  |  |  |  |  |
|                                                                                                    | AUTOMATIC & MANUAL DOOR ENGIN                                                                  | EER LABOUR HOURS                                                                                                    | 2                       | £48.00                    |  |  |  |  |  |  |  |
|                                                                                                    |                                                                                                |                                                                                                    |                         |                           |  |  |  |  |  |  |  |
|                                                                                                    | Add row +                                                                                      |                                                                                                    |                         |                           |  |  |  |  |  |  |  |
|                                                                                                    | N 2020E04C W/102E0007                                                                          | E400001022                                                                                                    | CubCas Labor            | 101700000                 |  |  |  |  |  |  |  |
|                                                                                                    | Export 🗅 Import                                                                                | $\overline{\mathbf{r}}$                                                                                                    |                         |                           |  |  |  |  |  |  |  |

| 5. | Click Save AFP |                      |             |              |             |               |       |              |   |  |
|----|----------------|----------------------|-------------|--------------|-------------|---------------|-------|--------------|---|--|
|    |                | Jetermine the value. |             |              |             |               |       |              |   |  |
|    |                | AFP Line Sta         | Status Memo | Description  | MFA Referen | AFP Line Cost | Notes | AFP Line Sta |   |  |
|    |                | WAPPR                |             | SubCon Labor | 10173230    | £206.00       |       | Ø            | Ū |  |
|    |                | WAPPR                |             | SubCon Labor | 10173230    | £110.00       |       | ()           | Ū |  |
|    |                | WAPPR                |             | SubCon Labor | 10173230    | £122.00       |       | O            | 回 |  |
|    |                | VV/ U T TX           |             | Subcon Eabor | 10173230    | 2122.00       |       | U            |   |  |
|    |                |                      |             |              |             |               |       |              |   |  |
|    |                |                      |             |              |             |               |       |              |   |  |
|    |                |                      |             |              |             |               |       |              |   |  |
|    |                |                      |             |              |             |               |       |              |   |  |
|    |                |                      |             |              |             |               |       |              |   |  |
|    |                |                      |             |              |             |               |       | Save AFP     | B |  |
|    |                |                      |             |              |             |               |       | - Save APP   |   |  |